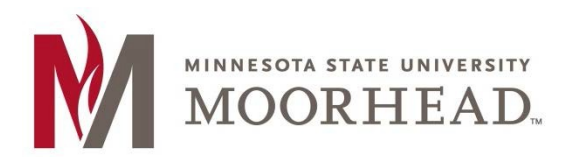

- 1. Open the Outlook app
- 2. If there is already an email account configured in Outlook, Tap the **menu icon** > then tap the **New email account icon**.

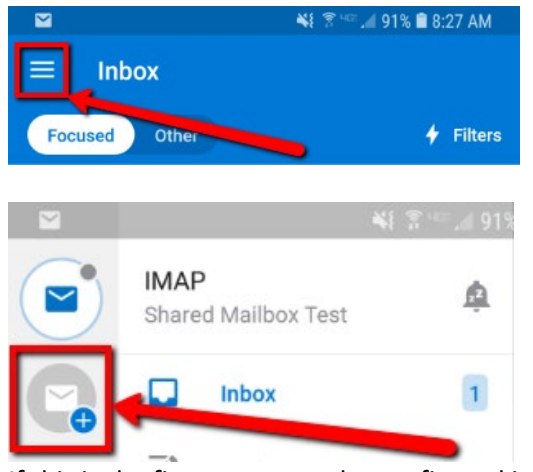

3. If this is the first account to be configured in Outlook Tap Get Started

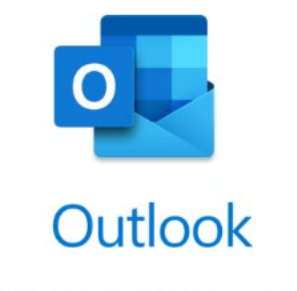

A better way to manage your email.

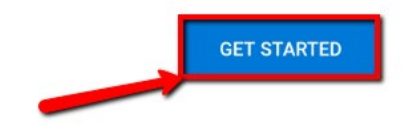

4. Outlook will detect any email accounts already configured on the device. If you would like to also add them to the Outlook app tap **Add Accounts**.

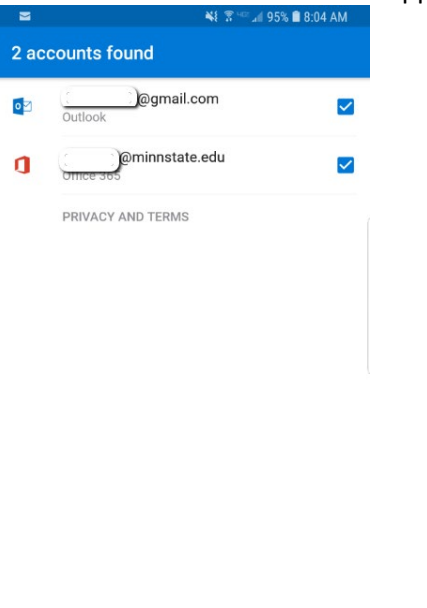

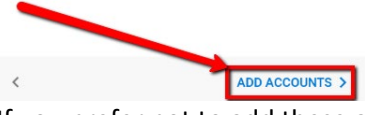

5. If you prefer not to add these accounts to Outlook, uncheck the boxes next to each account. Then tap **Skip** 

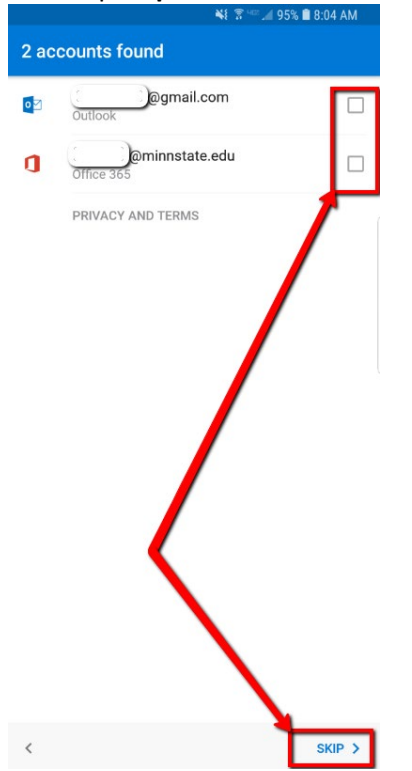

- 6. Enter in the email address of the Shared Mailbox that you would like to add, then tap **Continue** 
  - Continue
- 7. When prompted for a password tap the **back arrow**

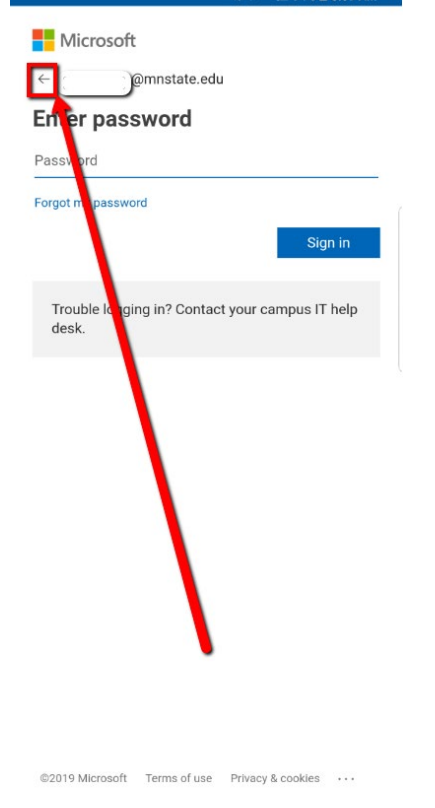

## 8. Tap IMAP

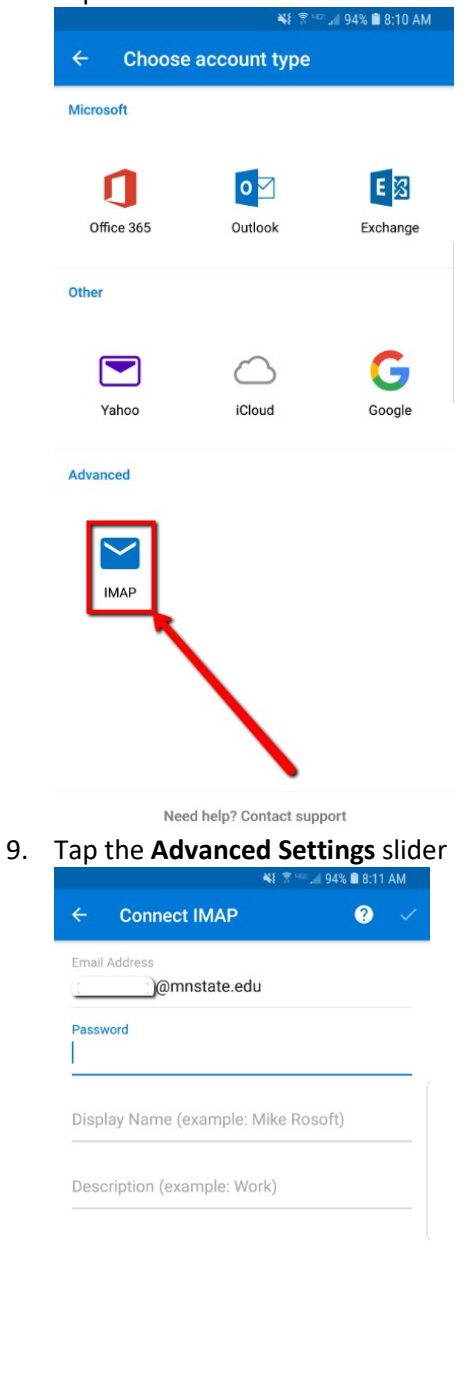

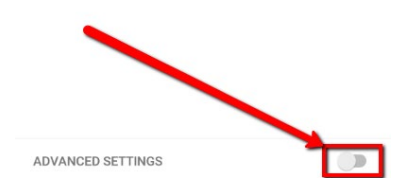

10. Enter in the following information:
Email Address: Email Address of the Shared Mailbox
Display Name: Name for the Shared Mailbox
Description: Description for the Shared Mailbox

IMAP Hostname: outlook.office365.com IMAP Username: <your StarID>@minnstate.edu IMAP Password: Your StarID password

SMTP Hostname: smtp.office365.com:587 SMTP Username: <your StarID>@minnstate.edu/MHD-<mailbox Name> SMTP Password: Your StarID password

Tap the check mark to save changes

| ¥ 😤 🐨 📶 89% 🗎 9:31 A                                          |     |  |
|---------------------------------------------------------------|-----|--|
| ← Connect IMAP                                                | ? ~ |  |
| @mnstate.edu                                                  |     |  |
| Display Name (example: Mike Rosoft)<br>Shared Mailbox         |     |  |
| Description (example: Work)<br>Shared Mailbox                 |     |  |
| IMAP Incoming Mail Server                                     |     |  |
| IMAP Host Name (e.g. imap.domain.com<br>outlook.office365.com | m)  |  |
| IMAP Username (example: mike.rosoft)                          |     |  |
| IMAP Password                                                 |     |  |
| SMTP Outgoing Mail Server                                     |     |  |
| SMTP Host Name (e.g. smtp.domain.co<br>smtp.office365.com:587 | om) |  |
| SMTP Username (example: mike.rosoft                           | )   |  |
| SMTP Password                                                 |     |  |
| ADVANCED SETTINGS                                             |     |  |

11. The shared mailbox account is added now. Tap **Continue** if you would like to add another account or tap **Skip** to get to the shared mailbox.

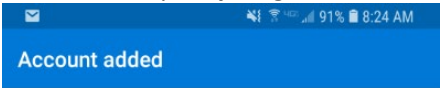

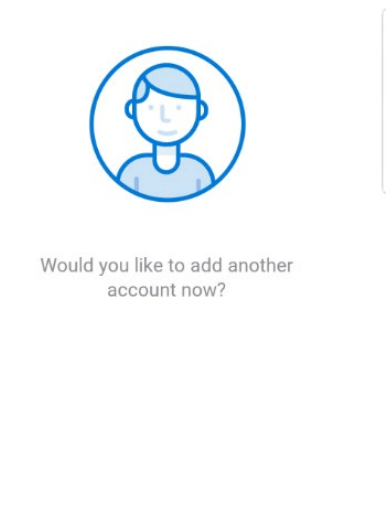

CONTINUE >

## **Additional Information**

SKIP

- If this is the only account you have configured in Outlook, any emails sent from the app will always be sent from the Shared Mailbox.
- If multiple accounts are configured, you will want to make sure to select the shared mailbox from the outlook menu before starting a new message. It will be a blue mail icon by default and show IMAP along with the display name you configured.

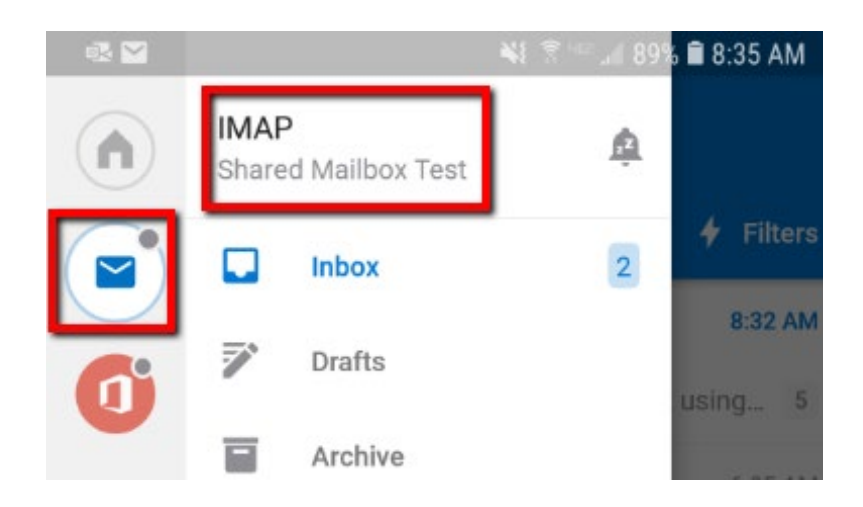

• Alternatively, you can also change the From address from the dropdown

| oz oz 🞽                        | 💐 😤 💷 📶 90% 🛢 8:34 AM | oz oz 🖂                        | 💐 😤 💷 📶 89% 🗎 8:34 AM                 |
|--------------------------------|-----------------------|--------------------------------|---------------------------------------|
| × New messag                   | e >                   | × 🖻                            | ()@mnstate.edu<br>Shared Mailbox Test |
| То                             |                       | То                             | @mnstate.cou                          |
| Cc/Bcc                         |                       | Cc/Bcc                         |                                       |
| Subject                        |                       | Subject                        |                                       |
| Get <u>Outlook for Android</u> |                       | Get <u>Outlook for Android</u> |                                       |

## **For More Information**

Please contact Information Technology Services at <u>support@mnstate.edu</u> or 218.477.2603 if you have questions about this material.